# VIRTUAL CREDIT CARD - Bug #15492

# Android [TREATS] [TREATS Point Filter] The HAPUS FILTER button is not showing after use do the selection

09 January 2023 10:40 AM - hsulynn pang

| Status:                                                                                                    | Closed       | Start date:     | 09 January 2023 |  |
|----------------------------------------------------------------------------------------------------|--------------|-----------------|-----------------|--|
| Priority:                                                                                                    | Normal       | Due date:       |                 |  |
| Assignee:                                                                                                    | hsulynn pang | % Done:         | 100%            |  |
| Category:                                                                                                    |              | Estimated time: | 0.00 hour       |  |
| Target version:                                                                                                    |              | Spent time:     | 0.00 hour       |  |
| Description                                                                                                    |              |                 |                 |  |
| steps:<br>(1) scroll right to the Kartu Kredit, and select the card that can be used for Treats<br>(2) click My Treats<br>(3) click Redeem Rewards Treats<br>(4) click Point tab<br>(5) click filter button<br>(6) do the selection or filter<br>(7) verify the screen |              |                 |                 |  |
| Actual result: The HAPUS FILTER button is not showing after use do the selection<br>Expected result: The HAPUS FILTER button is showing after use do the selection                                                                                                    |              |                 |                 |  |

## History

#### #1 - 09 January 2023 11:04 AM - Hao Ter Tai

- Status changed from New to In Progress

# #2 - 09 January 2023 01:28 PM - Hao Ter Tai

- Status changed from In Progress to Resolved
- % Done changed from 0 to 100

## #3 - 09 January 2023 04:33 PM - Hao Ter Tai

- Status changed from Resolved to Assigned
- Assignee changed from Hao Ter Tai to hsulynn pang

# #4 - 09 January 2023 04:42 PM - hsulynn pang

- File retest.mp4 added
- Status changed from Assigned to Closed

tested ok

#### Files

| WhatsApp Image 2023-01-09 at 10.34.10.jpeg |  |
|--------------------------------------------|--|
| retest.mp4                                 |  |

33.9 KB09 January 20232.36 MB09 January 2023

hsulynn pang hsulynn pang